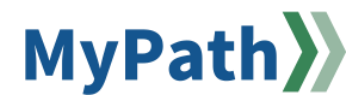

## How to Update Expectations & Goals in Wrap Up

The following steps guide an employee through updating their expectations and goals during the Employee Performance Reflection Wrap Up task.

- STEP 1. Sign in to your MyPath account at mass.csod.com (Login is your employee ID).
- STEP 2. On the homepage, locate the My Performance Action Items box on the right side of the screen and click the FYXX MassPerform Wrap Up for [Your Name] link.

|                                                 | Due Date |
|-------------------------------------------------|----------|
| EXXX MassPerform Wran I In for Tiffany Hanchett | 3/7/2024 |

STEP 3. You'll be brought to the **Overview** page. Review the on-screen instructions and then select the **Next** button at the bottom of the screen to proceed.

Note: You may also select the **Sections** button on the left-hand panel to navigate between sections.

|                                 | Welcom   | e to the annual MassPerform Wrap Up task! The steps in this task are meant to<br>ince and significant accomplishments from the past year. The comments enter | guide a thoughtful reflection on the employee's<br>ed here and discussed during the Wrap Up Check |
|---------------------------------|----------|----------------------------------------------------------------------------------------------------|---------------------------------------------------------------------------------------------------|
|                                 | Please s | ip inform the manager as they assign a final rating.<br>lect the <b>Next</b> button at the bottom of the screen to proceed to expectation at                 | nd goal reflection.                                                                               |
|                                 | Note: Y  | u may also select the Sections button on the left-hand panel to navigate to the                                                                              | e next section.                                                                                   |
| IPLOYEE REFLECT ON<br>RFORMANCE |          |                                                                                                    |                                                                                                   |
| section(s)                      | 1        | Employee Reflect on<br>Performance                                                                                                    |                                                                                                   |
| VERVIEW                         | -        | Manager Assessment &<br>Rating                                                                                                    |                                                                                                   |
| CTIONS                          | >        | Wrap Up Task Validation<br>Period                                                                                                    |                                                                                                   |
|                                 | -        | Manager Signoff                                                                                                    |                                                                                                   |
|                                 |          | Employee Signoff                                                                                                    |                                                                                                   |
|                                 |          |                                                                                                    |                                                                                                   |
|                                 |          |                                                                                                    |                                                                                                   |

STEP 4. Next, if you haven't done so already, click the Select Expectation & Goals button above the instructions to pull in any expectations and goals you established during Kickoff. If you've successfully completed Kickoff and pulled in your expectations/goals for Wrap Up, please proceed to step 5. Otherwise, please complete step 4.

| Expectation & Goal Reflection | Select Expectation & Goals |
|-------------------------------|----------------------------|
|                               |                            |

**Please note:** If the **Select Expectation & Goals** button does not allow you to click it (grayed out), this means there are incomplete Kickoff steps by either you or your manager. Please ensure all Kickoff action items are complete between you and your manager before proceeding.

After clicking the **Select Expectation & Goals** button, the **Select Goals** pop-up box will appear on the screen which displays the expectations your manager set for you during Kickoff. Click the checkbox within the table next to each expectation you'd like to be assessed by your manager during Wrap Up. Click the **Add** button at the bottom of the pop-up box when finished.

STEP 5. All selected expectations and corresponding goals will be displayed on the screen below the instructions. Each expectation and corresponding goal(s) will have its own section on the page. Within each section, click the More Options menu button (down arrow) and click the Manage Expectation & Goals button to update your progress.

| Actively pr  | pmote diversity across team assignments to engage team members and encourage diversity of  | perspective and                   | • |   |
|--------------|--------------------------------------------------------------------------------------------|-----------------------------------|---|---|
| thought.     |                                                                                            | Expectation & Goals : Comments    |   | ſ |
| Progress :   | 0%                                                                                         | Expectation & Goals : Attachments |   | l |
| Status : Roa | d Block                                                                                    | Manage Expectation & Goals        |   | l |
| Start Date   | 7/1/2023                                                                                   |                                   | _ | 1 |
| Due Date :   | 6/30/2024                                                                                  |                                   |   |   |
| more         |                                                                                            |                                   |   |   |
| Comments     | :                                                                                          |                                   |   |   |
| BIL          | S x <sub>a</sub> x <sup>a</sup> I <sub>x</sub> ⊒ ∷ ⊨ ⊕ ⊕ ≡ ≡ ≡ Font • Size • <u>A</u> • ⊠• |                                   |   |   |
| ABC 🦘        |                                                                                            |                                   |   |   |
|              |                                                                                            |                                   |   |   |
|              |                                                                                            |                                   |   |   |
|              |                                                                                            |                                   |   |   |
|              |                                                                                            |                                   |   |   |
|              |                                                                                            |                                   |   |   |

**STEP 6.** Review the additional information below to familiarize yourself with goal progress percentages and status completion names (e.g., Roadblock, In Progress, On Track, Completed).

**Reminder:** If you set the start value of your goal as 50% during Kickoff, for example, and the target was 100%, then during Wrap Up if your progress is still at 50% for that goal, the progress will **not** display 50%. Instead, it will believe you're at 0% because the baseline you established at Kickoff was 50% and you didn't move the needle between Kickoff and Wrap Up. Your status and expectation Percentage completion is driven by what you put as your start value during Kickoff, and how much you moved the needle by Wrap Up.

**Please note:** Each expectation and goal have a corresponding status based on the goal(s) completion amount. *Please review goal completion status names and corresponding goal completion examples on the next page (e.g., roadblock, in progress, on track, completed).* 

• **Roadblock:** Overall expectation completion is less than 50%. Remember, goal(s) progress within an expectation drives the overall expectation completion percentage. In this example, one goal was 30% completed and the other was 50% completed, averaging **40%** expectation completion.

| Manage Expectation & Goals |                                                                                                    |                         |                                 |                         |         |  |  |
|----------------------------|----------------------------------------------------------------------------------------------------|-------------------------|---------------------------------|-------------------------|---------|--|--|
| 40%                        | Consciously raise awareness by increasing visible emphasis on Diversity, Equity, and Inclusion in agency communications.<br>Status : Road Block Due Date : 6/30/2022 Expectation Category : Diversity |                         |                                 |                         |         |  |  |
| scription :                | 7/1/2021                                                                                                    |                         |                                 |                         |         |  |  |
| Goals                      | ///2021                                                                                                    |                         |                                 |                         |         |  |  |
| 0                          | Description:<br>When implementing a new system or process,<br>I will always keep diversity, equity, and<br>inclusion at the forefront of read more                                                    | <b>Target:</b><br>100 % | <b>Start Date :</b><br>7/1/2021 | Due Date :<br>6/30/2022 | Actual: |  |  |
| 0                          | Description:<br>I will consistently ask for agency feedback in<br>meetings to ensure that DEI remains at the<br>center of the conversation and read more                                              | <b>Target:</b><br>100 % | <b>Start Date :</b><br>7/1/2021 | Due Date :<br>6/30/2022 | Actual: |  |  |

• **In Progress:** Overall expectation completion is between 50-74%. Remember, goal(s) progress within an expectation drives the overall expectation completion percentage. In this example, one goal was 70% completed and the other was 50% completed, averaging **60%** expectation completion.

| Manag                       | ge Expectation & Goals                                                                                                    |                                                               |                                 |                         |           |
|-----------------------------|----------------------------------------------------------------------------------------------------|---------------------------------------------------------------|---------------------------------|-------------------------|-----------|
| 60%                         | Consciously raise awareness by incre<br>communications.<br>Status : In Progress Due Date : 6/30/2022 Exp                                                 | easing visible emphasis on I<br>ectation Category : Diversity | Diversity, Equity, and Incl     | usion in ag             | ency<br>• |
| Description<br>Start Date : | 7/1/2021                                                                                                    |                                                               |                                 |                         |           |
| Goals                       |                                                                                                    |                                                               |                                 |                         |           |
| 0                           | Description:<br>When implementing a new system or process,<br>I will always keep diversity, equity, and<br>inclusion at the forefront of read more       | <b>Target:</b><br>100 %                                       | <b>Start Date :</b><br>7/1/2021 | Due Date :<br>6/30/2022 | Actual:   |
| 0                           | Description:<br>I will consistently ask for agency feedback in<br>meetings to ensure that DEI remains at the<br>center of the conversation and read more | <b>Target:</b><br>100 %                                       | <b>Start Date :</b><br>7/1/2021 | Due Date :<br>6/30/2022 | Actual:   |

• **On Track:** Overall expectation completion is between 75-99%. Remember, goal(s) progress within an expectation drives the overall expectation completion percentage. In this example, one goal was 100% completed and the other was 50% completed, averaging **75%** expectation completion.

| 75%                                      | Consciously raise awareness by incre<br>communications.<br>Status : On Track Due Date : 6/30/2022 Expect                                                 | asing visible emphasis on I<br>ation Category : Diversity | Diversity, Equity, and Inclu    | ision in ag             | ency<br>•     |
|------------------------------------------|----------------------------------------------------------------------------------------------------|-----------------------------------------------------------|---------------------------------|-------------------------|---------------|
| Description :<br>Start Date : 7<br>Goals | /1/2021                                                                                                    |                                                           |                                 |                         |               |
| 0                                        | Description:<br>When implementing a new system or process,<br>I will always keep diversity, equity, and<br>inclusion at the forefront of read more       | <b>Target:</b><br>100 %                                   | <b>Start Date :</b><br>7/1/2021 | Due Date :<br>6/30/2022 | Actual:       |
| 0                                        | Description:<br>I will consistently ask for agency feedback in<br>meetings to ensure that DEI remains at the<br>center of the conversation and read more | <b>Target:</b><br>100 %                                   | <b>Start Date :</b> 7/1/2021    | Due Date :<br>6/30/2022 | Actual:<br>50 |

• **Completed:** The goal(s) within an expectation are 100%. Remember, goal(s) progress within an expectation drives the overall expectation completion percentage. In this example, both goals were 100% completed, resulting in **100%** expectation completion.

| Manag                                    | ge Expectation & Goals                                                                                                    |                         |                                 |                                |                    |  |
|------------------------------------------|----------------------------------------------------------------------------------------------------|-------------------------|---------------------------------|--------------------------------|--------------------|--|
| 100%                                     | 100% Consciously raise awareness by increasing visible emphasis on Diversity, Equity, and Inclusion in agency communications.<br>Status : Completed Due Date : 6/30/2022 Expectation Category : Diversity |                         |                                 |                                |                    |  |
| Description :<br>Start Date : 7<br>Goals | :<br>7/1/2021                                                                                                    |                         |                                 |                                |                    |  |
| 0                                        | Description:<br>When implementing a new system or process,<br>I will always keep diversity, equity, and<br>inclusion at the forefront of read more                                                        | <b>Target:</b><br>100 % | <b>Start Date :</b><br>7/1/2021 | <b>Due Date :</b><br>6/30/2022 | Actual:            |  |
| 0                                        | Description:<br>I will consistently ask for agency feedback in<br>meetings to ensure that DEI remains at the<br>center of the conversation and read more                                                  | <b>Target:</b><br>100 % | <b>Start Date :</b><br>7/1/2021 | <b>Due Date :</b><br>6/30/2022 | <b>Actual:</b> 100 |  |